## نحوه استعلام تاييديه تحصيلى ديپلم

وارد سامانه تاییدیه تحصیلی به آدرس <u>emt.medu.ir</u> شوید. ابتدا صفحهای مطابق با تصویر زیر نمایش داده می شود، از بین گزینه های موجود « ثبت نام مدرک تحصیلی» را انتخاب کنید.

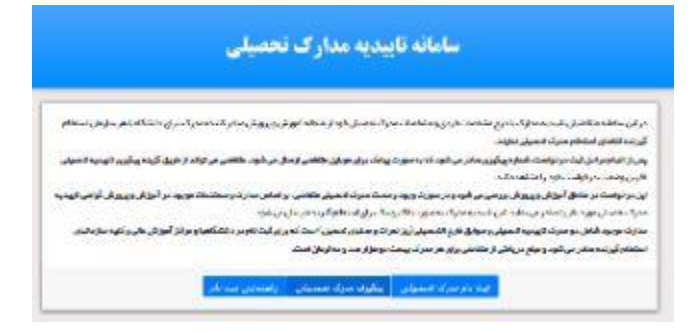

در این مرحله لازم است نظام تحصیلی خود را مشخص کنید و با وارد کردن کد امنیتی، گام بعدی را انتخاب کنید

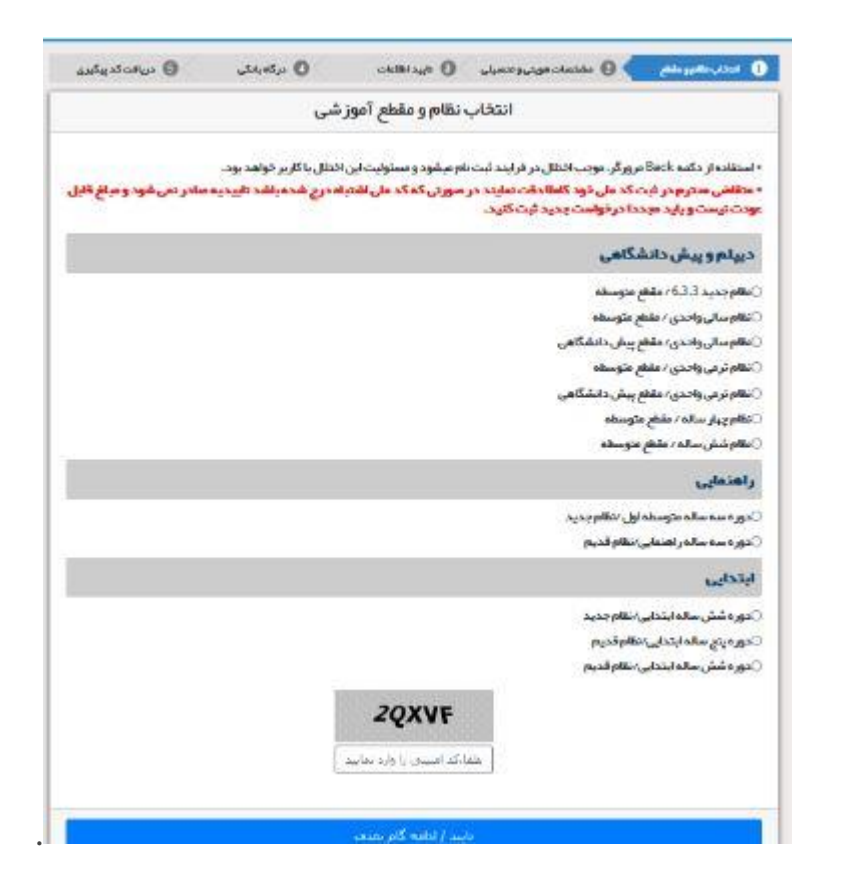

در این مرحله، چند بخش وجود دارد که باید اطلاعات هر قسمت را به طور دقیق وارد و تکمیل کنید

|                                                                                                    | مشخصات هوینی و نحصیلی 🤇 کارید اطلاعات                                                                                    | 🙆 درگاه باتکی 💽 دریافت کد پیگیر                                                                                                    |
|----------------------------------------------------------------------------------------------------|----------------------------------------------------------------------------------------------------|----------------------------------------------------------------------------------------------------|
| نوع مدرک                                                                                                    |                                                                                                    |                                                                                                    |
| ⊖تابیدیه تحصیلی (دانشگاه ها + سایر ساز                                                                                                    | ىازمانيا) 😮 🔹 سوايق فارغ                                                                                                 | تحصیلی(ویژه دانشگاه ها) 👔                                                                                                    |
| رای دانشگاه ها تاییدیه تحمیلی و سوایق ف<br>رای سایر سازمانها تاییدیه تحمیلی کافی اس                                                                                                    | ، فارغ التحمیلی هر دو شروری است - <u>توضیحات سوایق تحمیلی</u><br>است - <u>توضیحات تابیدیه</u>                            |                                                                                                    |
| اطلاعات هویتی متقاضی                                                                                                    |                                                                                                    |                                                                                                    |
| ملیت<br>•                                                                                                    | کد ملی                                                                                                    | شماره شناسنامه                                                                                                    |
| poli                                                                                                    | نام خانوادگی                                                                                                    | نامپدر                                                                                                    |
| جنسيت                                                                                                    | تاريخ تولد                                                                                                    | شماره همراه متقاضى                                                                                                    |
| ••••عيامانيانيا ••• *                                                                                                    | إيطور متان: 1360/01/01                                                                                                   |                                                                                                    |
| • سنتف نعید                                                                                                    | ریطور میان: ۲۵۵۵/۵۲/۵۲<br>باضی                                                                                           |                                                                                                    |
| <ul> <li>سنت نمید</li> <li>اطلاعات فارغ التحصیلی متقاد</li> <li>نقام آموزشی</li> </ul>                                                                                                    | ریطور میان: ۱۵۵۵/۱۵۲/۱۵۲<br>باضی<br>مقطع آموزشی                                                                          | ر شته فارغ التحصيلی                                                                                                    |
| <ul> <li>۳۰۰۰۰۰۰۰۰۰۰۰۰۰۰۰۰۰۰۰۰۰۰۰۰۰۰۰۰۰۰۰۰۰۰۰۰</li></ul>                                                                                                    | ربطور مناد: ۲۵۵۵/۵۱/۵۲<br>باضی<br>مقطع آموزشی<br>متوسفه                                                                  | رشته فارغ التحصيلی<br>۲ سنته، نعليد                                                                                                    |
| ۳ ستخاب نمید                                                                                                    | الطور منان: ۲۵۵۱/۵۱/۵۱<br>باضی<br>مقطع آموزشی<br>منطقہ فارغ التحمیلی                                                     | رشته فارغ التحميلی<br>۲ – ستنه، بناييد – –<br>مدرسه فارغ التحميلی                                                                                                    |
| <ul> <li>ستخل نمایید</li> <li>اطلاعات فارغ التحصیلی متقاد<br/>نظام آموزشی</li> <li>۱۹۹ موزشی</li> <li>۱۹۹ موزشی</li> <li>۱۹۹ موزشی</li> <li>۱۹۹ موزشی</li> <li>۱۹۹ موزشی</li> </ul>                                                                                                    | الطور منان: ۲۵۵۱/۱۵۱/۱۵۱<br>مقطع آموزشی<br>متوسده<br>منطقه فارغ التحمیلی<br>*                                            | رشته فارغ التحميلی                                                                                                    |
| <ul> <li>۳۰۰۰ سید</li> <li>۱۹۹۰ موزشی</li> <li>۱۹۹۰ موزشی</li></ul> | الطور منان: ۲۵۵۱/۱۵۱/۱۵۱<br>مقطع آموزشی<br>متطقه فارغ التحمیلی<br>*استخاب نمایید<br>نوبت فارغ التحمیلی<br>*استخاب نمایید | رشته فارغ التحصيلی<br>                                                                                                    |
| <ul> <li>ستخلب نمید</li> <li>اطلاعات فارغ التحصیلی متقاد<br/>نظام آموزشی</li> <li>نظام آموزشی</li> <li>نظام آموزشی</li> <li>ستان فارغ التحصیلی</li> <li>سال فارغ التحمیلی</li> <li>ستخلب نماید</li> <li>مشخصات استعلام گیر نده</li> </ul>                                                                                                    | الطور ملانہ ۲۵۵۱/۵۱/۵۱<br>مقطع آموزشی<br>متوسعہ<br>میطقہ فارغ التحمیلی<br>(*انتخاب نماید                                 | رشته فارغ التحميلی<br>(م التحميلی)<br>مدرسه فارغ التحميلی<br>(۲) - هنداب نمايد                                                                                                    |
| <ul> <li>۳ ستخلب نمید ۲۰۰۰</li> <li>اطلاعات فارغ التحصیلی متقاد<br/>نظام آموزشی</li> <li>نظام آموزشی</li> <li>نظام آموزشی</li> <li>۱۳ ستان فارغ التحصیلی</li> <li>۳ ستخلب نمید ۲۰۰۰</li> <li>مشخصات استعلام گیر نده</li> <li>استان استعلام گیر نده</li> </ul>                                                                                                    | الطور منان: ۲۵۵۱/۱۵۱/۱۵۱<br>مقطع آموزشی<br>متوسده<br>منطقه فارغ التحمیلی<br>(*انتخاب نمایید                              | رشته فارغ التحصيلى                                                                                                    |
| <ul> <li>ستخلب نمید</li> <li>اطلاعات فارغ التحصیلی متقاد نظام آموزشی</li> <li>نظام آموزشی</li> <li>نظام آموزشی</li> <li>ستان فارغ التحمیلی</li> <li>ستان فارغ التحمیلی</li> <li>سال فارغ التحمیلی</li> <li>سال فارغ التحمیلی</li> </ul>                                                                                                    | الطور ملان: ۲۵۵۱/۱۵۱/۱۵۱<br>مقطع آموزشی<br>متصفه<br>منطقه فارغ التحصیلی<br>(*انتخاب نماید                                | مشته فارغ التحميلی<br><ul> <li>منده، نداييد</li> <li>مندسه فارغ التحميلی</li> </ul> <li>عنده، نداييد</li> <li>منتده، نداييد</li> <li>منتده، نداييد</li> <li>منتده، نداييد</li> <li>منتده، نداييد</li> <li>منتده، نداييد</li> <li>منتده، نداييد</li> <li>منتده، نداييد</li> <li>منتده، نداييد</li> |
| <ul> <li>ستخلب نمید</li> <li>اطلاعات فارغ التحصیلی متقاد<br/>نظام آموزشی</li> <li>نظام آموزشی</li> <li>ستان فارغ التحمیلی</li> <li>ستان فارغ التحمیلی</li> <li>ستان فارغ التحمیلی</li> <li>ستان فارغ التحمیلی</li> <li>ستان استعلام گیر نده</li> <li>ستخل استعلام گیر نده</li> <li>ستخل استعلام گیر نده</li> </ul>                                                                                                    | الطور ملان ۱۵۵۱/۱۱ المعلى<br>مقطع آموزشى<br>متوسده<br>متطقه فارغ التحصيلى<br>توبت فارغ التحصيلى<br>*انتخاب نمايد         | رشته فارغ التحميلی<br>(مثلث فارغ التحميلی<br>مدرسه فارغ التحميلی<br>(ع) - سنتاب سايد                                                                                                    |

در مرحله بعد اطلاعاتی که نمایش داده می شود را در صورت درست بودن تایید کنید. پس از تایید اطلاعات در قسمت بعد وارد مرحله پرداخت می شوید. پس از انجام همه مراحل و پرداخت هزینه، کد پیگیری برای شما ارسال می شود. برای پیگیری تاییدیه ثبت نام لازم است در صفحه اول « پیگیری تاییدیه تحصیلی» را انتخاب کنید.

| م دوس المعام    | درانى سافدها الشاري المحمطرة ددارج متخط خراي ومتقامات مرات مسال فوافر مطحا أيوتي رزوتي مادر المحصارة سراي خشافية                                                             |
|-----------------|----------------------------------------------------------------------------------------------------|
|                 | قررتما القعان استنظم سيرك الحياش مخلفة.                                                                                                    |
| وم الهجة الحولي | بمرزز البابيراني ليت درايامت فطره يشيره مادر مرشود الدياسيون يباطر بزان جراي خاطب ارمال مرطود خاطب مرازاته از طريق كرناه يبق                                                 |
|                 | فاربى وفصد واولد داير وامتله بعائد                                                                                                    |
| ويدفر أوجر كهذب | این در بواسته بر عناق آنوای و پروش بردس بر شوه و در مورث و بودو ممت میرک کمیتے <mark>متع</mark> می او اماس سار کار مطالبات مورود در آنوای و                                  |
|                 | مدرا دهستان بهود افر رامانه رمی دهاند. این شده مهمره به معربی <mark>دانه بر</mark> ی به خران استقال از دهار داردی بیشرد.                                                     |
| فكوصلامانين     | مدارت موجود قاض دو سرک لارسید السیلی و موابق هرم الفصیلی <mark>ثری</mark> تم تد و سلیدی غصین است کم <mark>ی ایر</mark> غرت تقویر دانشگاهها و مراکز <mark>آموزش ما</mark> ر ی |
|                 | استخاده أن تحد محد من المدر وعلم من بلائر از متناشر براير هو مدر أن يسمل بوط إز منا وحالونان المتد                                                                           |

در مرحله بعد، کد رهگیری را وارد نموده و روی بخش ادامه ضربه بزنید تا به صفحه جدیدی منتقل شده و از وضعیت تحصیلی خود آگاه شوید

| سامانه تاييديه مدارك تحصيلي                                                           | and<br>Singlin          |
|---------------------------------------------------------------------------------------|-------------------------|
| پیگیری وضعیت در خواست تاییدیه تحصیلی                                                  |                         |
| ور گر ، ممکن است موجب اختائل در فرایند گردد و مسئولیت این اختلال با کار بر خواهد بود. | استفاده از دکمه Back مر |
| کد ملی / کد انباع                                                                     | کد ملی / کد اتباع       |
| گد بېگېرې تابېديه تحصيلې                                                              | کد پیگیری               |
| IA7D5                                                                                 |                         |
| کد امنیتی                                                                             | کد امنیتی               |
|                                                                                       |                         |